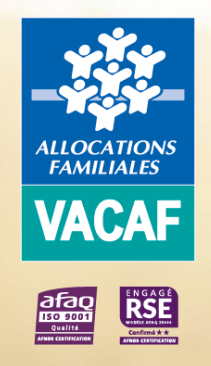

# E Conventionnement AVE et Pass colo

### AIDE AUX VACANCES ENFANTS (AVE) PASS COLO

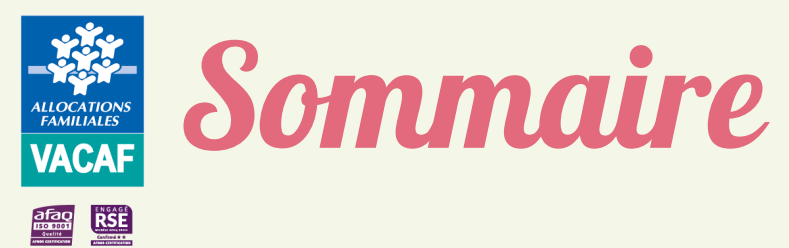

| INFORMATIONS ET DOCUMENTS OBLIGATOIRES | P3-4   |
|----------------------------------------|--------|
| ACCÉDER AU SITE DE GESTION VACAF       | P5-11  |
| CRÉER VOS COLLABORATEURS               | P12-14 |
| CRÉER VOS STRUCTURES                   | P15-16 |
| DEMANDER VOTRE CONVENTIONNEMENT        | P17-20 |
| SUIVRE VOTRE DEMANDE                   | P21    |
| FINALISER VOTRE CONVENTIONNEMENT       | P22-24 |
| VOUS AVEZ UNE QUESTION                 | P 25   |

#### Informations nécessaires pour compléter la ALLOCATIONS FAMILIALES VACAF *rubrique créer « vos structures »*

- Votre type de structure Structure privée (SARL, EURL, SARL etc...)
- Association
- Collectivité locale
- Structure ou équipement d'une collectivité locale Opérateur agissant pour une collectivité dans le cadre d'une délégation de service public
- -> Le numéro SIRET de votre structure (actif au répertoire SIRENE) et votre avis SIRENE (à télécharger sur le site de l'INSEE https://avissituation-sirene.insee.fr)
- Le numéro RNA dans le cas d'une association saisissez aussi votre numéro SIRET
- Nom usuel de la structure (c'est le nom qui apparait sur votre convention et sera affiché sur le site d'information www.vacaf.org) Ce nom peut être différent du nom inscrit au registre SIRENE ou RNA. Il n'est pas modifiable une fois la structure créée. En cas de changement de nom, contacter VACAF via votre messagerie
- $\rightarrow$  Adresse de la structure
- Notion d'handicap : votre structure est-elle adaptée pour l'accueil de personnes en situation de handicap
   Si oui, quel type d'handicap est pris en charge : Auditif Mental Moteur Visuel
- $\rightarrow$  Coordonnées de la personne en charge de la Gestion des réservations (Nom Prénom N<sup>o</sup> de Tél email de contact)
- À compléter uniquement si cette personne est différente du représentant légal (RLS) : permet aux équipes VACAF de vous contacter en cas de questionnement lors de la labellisation et/ou du traitement de vos séjours
- Coordonnées de la personne en charge de la Gestion comptable (Nom Prénom N<sup>o</sup> de Tél email de contact)
   A compléter uniquement si cette personne est différente du représentant légal (RLS)
- Coordonnée bancaire obligatoire avec saisie du RIB et téléchargement en format pdf
- Titulaire du Compte IBAN BIC

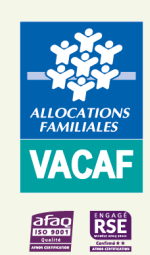

### Informations nécessaires pour demander votre Labellisation

> Pièces justificatives à télécharger lors de votre demande de labellisation en format pdf

#### Obligatoire :

Avis de Situation SIRENE ou RNA Projet éducatif en cours Statuts en cours

#### Non Obligatoire :

Labellisé colo apprenantes en 2024 Code organisateur SDJES Liste des membres du conseil d'administration et/ou du bureau Autres : catalogue des séjours, fiches d'inscription, flyer

> Informations pour le public permettant d'alimenter le site dédié aux familles : www.vacaf.og

#### Eléments à saisie obligatoire :

Tranches d'âge prises en charge :
Maternels 3 à 5 ans / Enfants 6 à 11 ans / Prés-ados 11 à 15 ans / Ados 16 à 20 ans
Activité principale : description des activités principales proposées par votre structure
Adresse du lieu principal de réalisation des activités
si les activités se déroulent sur plusieurs lieux, indiquer l'adresse administrative de la structure
Téléphone pour les réservations
Email public pour les réservations ou informations
Site internet : adresse de votre site internet (obligatoire en AVE national)
Modalité d'inscription (lieux, horaires, documents ... ) : indiquer les conditions et modalités d'inscription aux séjours

#### Eléments non Obligatoires :

Photos (5 maximum) : vous avez la possibilité de télécharger des photos (format image PNG / JPG / JPEG). Ces photos seront affichées pour illustrer le centre aux familles dans la liste de centres AVE.

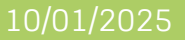

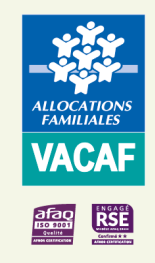

## Accéder au site de gestion VACAF

Pour accéder au site de gestion VACAF, vous devez vous rendre sur le site partenaires VACAF : <u>https://partenaires.vacaf.org</u>

Sur la page d'accueil, cliquer sur « En savoir plus » pour accéder à toutes les informations utiles sur les dispositifs Enfants :

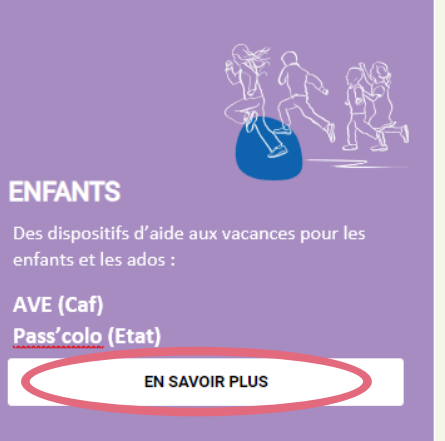

→ Puis, cliquer sur « AVE (Aide aux Vacances Enfants) » ou « Pass colo » :

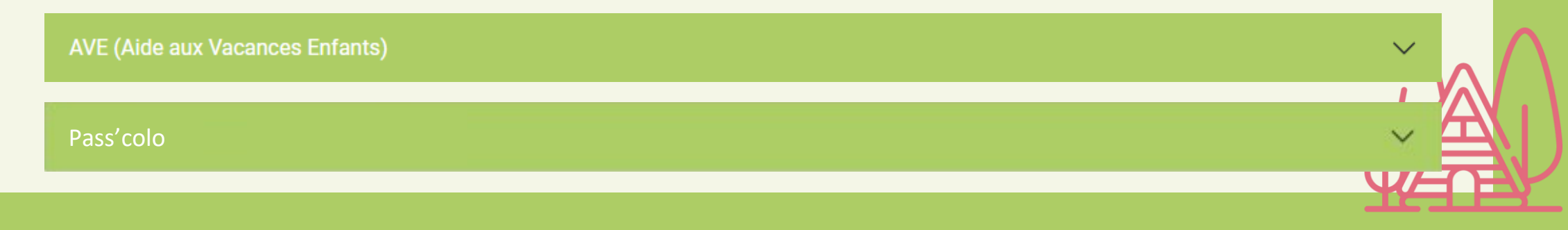

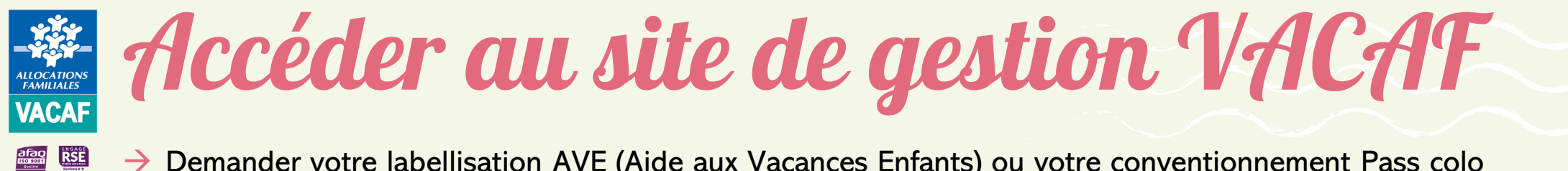

Demander votre labellisation AVE (Aide aux Vacances Enfants) ou votre conventionnement Pass colo en cliquant sur « Demander une labellisation AVE et/ou un conventionnement Pass colo » :

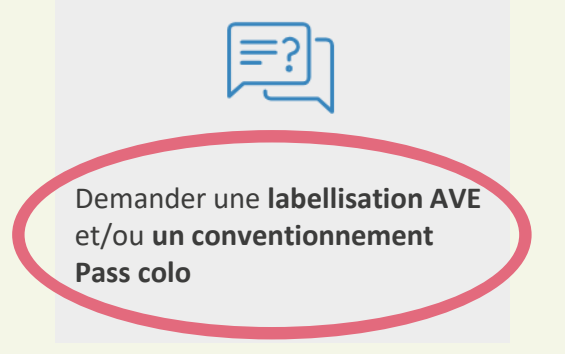

Puis, cliquer sur « Votre demande de labellisation AVE » ou « Votre demande de conventionnement Pass colo » :

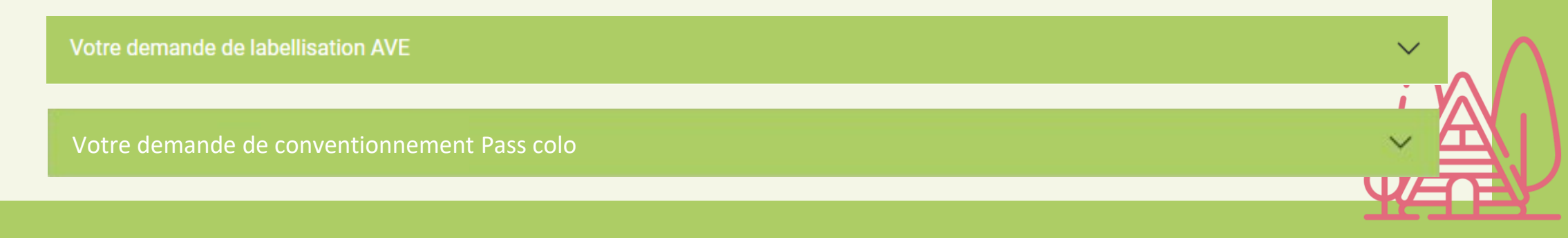

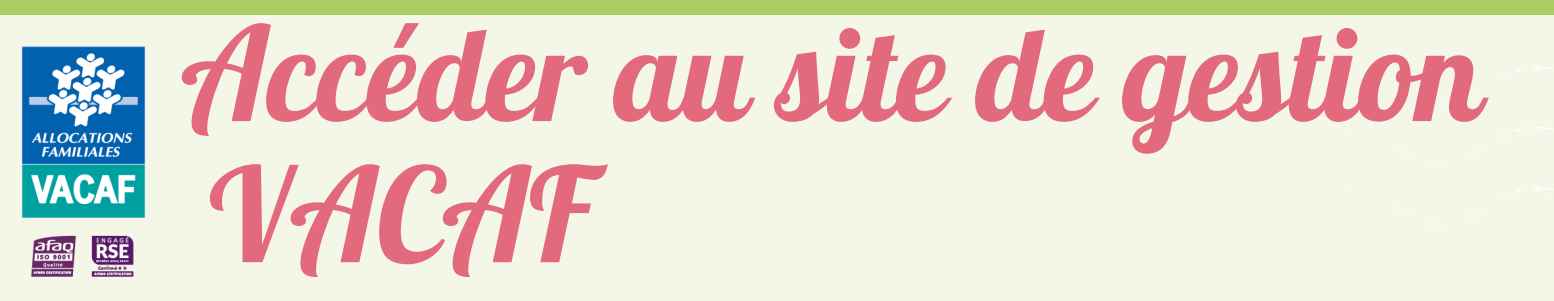

 Cliquer sur « CLIQUEZ ICI » pour accéder au formulaire d'inscription au site de gestion VACAF 2025 ci-contre. Il se compose de deux parties :

- Informations sur la procédure : Rappels et consignes relatifs à votre demande d'accès au site de gestion VACAF ;

- Informations sur le responsable légal : **Compléter l'ensemble des champs en rouge et le SIRET ou le RNA** pour valider votre demande d'accès.

Seul le Responsable Légal de la Structure (RLS) peut compléter ce formulaire

- Certifier être le représentant de la structure et valider votre demande d'inscription
- Un mail contenant votre code d'activation vous est envoyé à l'adresse mail renseignée

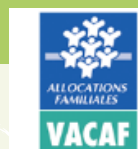

Demande d'accès au site de gestion VACAF Campagne

#### nformations sur la procédure

Cette procédure doit être effectuée exclusivement par le responsable légal de la structure. En cas de labellisation, ce sont les informations ci-dessous qui seront utilisées sur les documents mis à votre signature. Il n'est donc pas possible par exemple d'indiquer les coordonnées d'un secrétariat ou d'une personne déléguée.

Chaque utilisateur est identifié par son adresse email. Il n'est pas possible de créer plusieurs accès avec la même adresse email.

Si vous avez déjà fait une demande d'inscription ou si vous aviez déjà un accès lors de la précédente campagne avec ce même email (même pour une autre structure), utilisez le formulaire de demande de mot de passe.

Si vous avez déjà fait une demande d'inscription et que vous n'avez pas pu activer votre compte (mail non reçu ou lien expiré), cliquez sur ce lien.

Cette page d'inscription vous permettra après contrôle et validation de votre adresse email d'accéder au formulaire de demande de labellisation pour la ou les structures que vous gérez. Si vous gérez plusieurs structures, vous pourrez demander plusieurs labellisations à partir de votre compte.

Un email contenant la procédure complète vous sera envoyé depuis l'adresse nepasrepondre@vacaf.org.

Si vous utilisez un anti-spam, nous vous conseillons de valider cette adresse pour éviter le filtrage du mail de confirmation.

#### Informations sur le responsable lég

| Civilité :                | $\sim$ |
|---------------------------|--------|
| Nom :                     |        |
| Prénom :                  |        |
| Téléphone :               |        |
| SIRET :                   |        |
| RNA :                     |        |
| Email :                   |        |
| Vérification de l'email : |        |

Seules les structures ayant leur siège en France peuvent demander une

Je certifie être le représentant légal de cette structure (gérant, président, etc.)

#### 10/01/2025

Conventionnement AVE et Pass colo - 2025

Valider ma demande d'inscription

| ALLOCATIONS<br>FAMILIALES<br>VACAF | Accéder<br>VACAF                                                                                          | au site de gestion                                                                                                    | VACAF.ORG                                                                                                    |
|------------------------------------|----------------------------------------------------------------------------------------------------|----------------------------------------------------------------------------------------------------|----------------------------------------------------------------------------------------------------|
|                                    | → Saisir le code d'acti<br>mot de passe et le                                                             | vation de 6 caractères reçus par mail, choisir votre<br>confirmer dans le formulaire ci-dessous :                      | Activation du compte partenaire                                                                                                    |
|                                    |                                                                                                    | Demande d'accès au site de gestion<br>VACAF Campagne                                                                   | Activez votre compte partenaire avec ce code d'activation X9FY2W Ceci est un message d'information du site VACAF. <u>https://www.vacaf.org</u> VACAF - CAF de Thérault |
|                                    | Activation du compte                                                                                      |                                                                                                    | 130 avenue de lodève - 34043 Montpellier Cedex 0                                                                                                    |
|                                    | Code :                                                                                                    | e par maii :                                                                                                    |                                                                                                    |
|                                    | Veuillez créer puis confirmer votre mot de passe<br>(Votre mot de passe doit comporter au moins 10 caract | ères, 1 majuscule, 1 chiffre, 1 caractère spécial parmi les suivants #?!@\$^&*- )                                      |                                                                                                    |
|                                    | Mot de passe :                                                                                            | Ø                                                                                                    |                                                                                                    |
|                                    | Confirmation du mot de passe :                                                                            |                                                                                                    |                                                                                                    |
|                                    |                                                                                                    | Valider                                                                                                    |                                                                                                    |
|                                    | Votre mot o<br>majuscule, 1 ch                                                                            | de passe doit comporter 10 caractères minimum dont 1<br>iffre et 1 des caractères spéciaux de cette liste (#?!@\$^&*-) |                                                                                                    |
|                                    | → Valider pour active                                                                                     | r votre compte                                                                                                    |                                                                                                    |

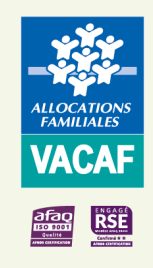

# Accéder au site de gestion VACAF

- $\rightarrow$  Votre compte est activé
- → Cliquer désormais sur « VACAF » pour vous identifier et accéder au site de gestion VACAF

| Demande d'accès au site de gestion<br>VACAF Campagne                                     |
|------------------------------------------------------------------------------------------|
| Activation du compte                                                                     |
| Votre compte a été activé. Vous pouvez maintenant créer vos structures un le site VACAF. |

ightarrow Saisir le mail renseigné dans votre demande d'accès ainsi que le mot de passe choisi et « Se

connecter »

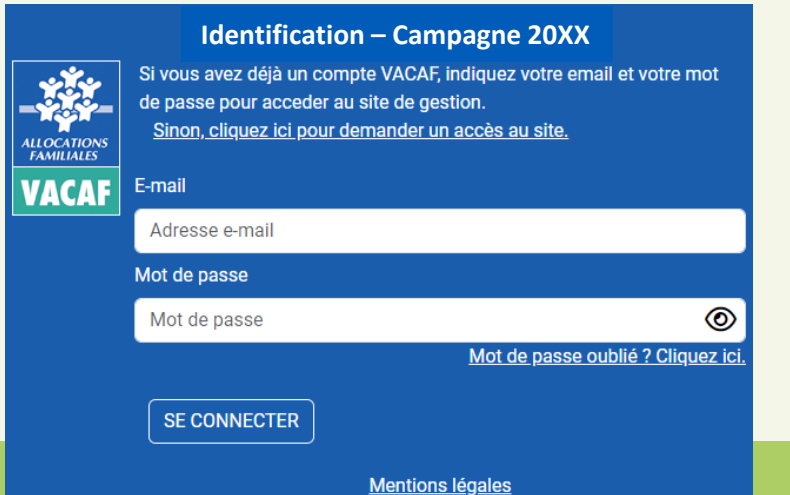

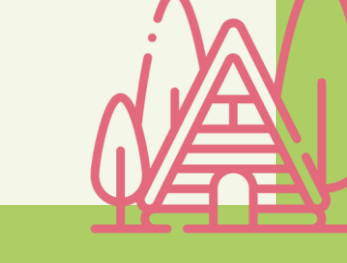

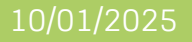

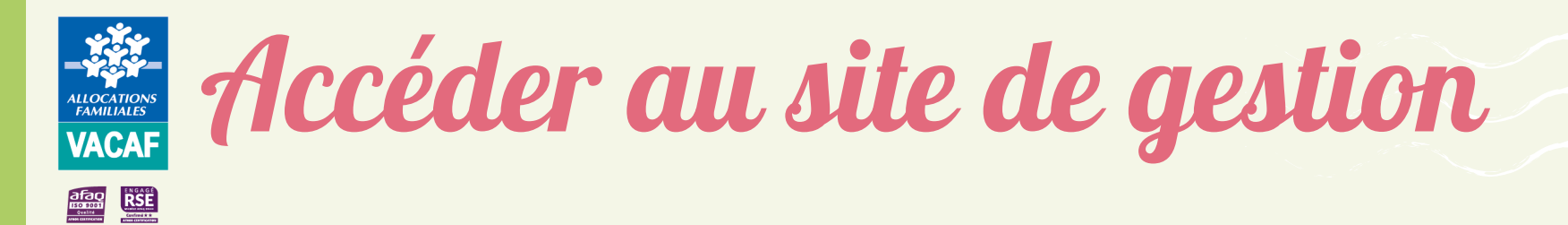

Sur la page d'accueil du site de gestion VACAF, trois boutons apparaissent :

| <b>VACAF</b> 20XX | Nom de la structure |                                     | 🖾 Messagerie liquidation 🛛 🖾 Messagerie labellisation 🛛 🕸 👻 🚺 |
|-------------------|---------------------|-------------------------------------|---------------------------------------------------------------|
| Accueil           |                     |                                     |                                                               |
|                   |                     | Bienvenue sur l'intranet de gestion | 2 Votre fiche personnelle                                     |
|                   | VACAF               | 2 0 X X                             | 😫 Vos collaborateurs                                          |
|                   |                     |                                     | A Vos structures                                              |
|                   |                     |                                     |                                                               |

- « Votre fiche personnelle » vous permet de consulter vos informations personnelles en tant que Représentant Légal de la Structure (RLS) et de modifier votre mot de passe si nécessaire ;
- « Vos collaborateurs » vous permet de créer et gérer les accès au site VACAF de vos collaborateurs ;
- « Vos structures » vous permet de créer votre ou vos fiche(s) centre et de faire vos demandes de labellisation.

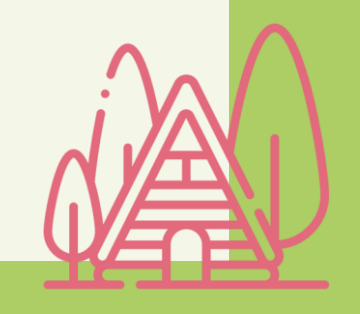

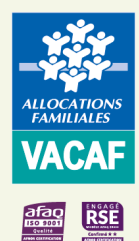

### Accéder au site de gestion

#### Votre fiche personnelle

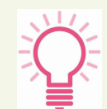

Seul le mot de passe est modifiable y compris en cours de campagne.

IMPORTANT : Pour des raisons de confidentialité et de sécurité, les agents VACAF n'ont pas accès à votre mot de passe. En cas d'oubli, cliquer sur « Mot de passe oublié ? » sur la page d'identification et suivre les instructions

|               |                                                                                                    | vous contacter en cas                                                                                                    | de besoin.                                                                                                    |
|---------------|----------------------------------------------------------------------------------------------------|----------------------------------------------------------------------------------------------------|----------------------------------------------------------------------------------------------------|
|               | Identification – Campagne 20XX                                                                                                    | Changer m                                                                                                    | on mot de passe                                                                                                    |
| ALLOCATIONS   | Si vous avez déjà un compte VACAF, indiquez votre email et votre mot<br>de passe pour acceder au site de gestion.<br><u>Sinon, cliquez ici pour demander un accès au site.</u> | Votre mot de passe doit être comp<br>doit contenir au moins 3 des 4 type<br>5. lettres majuscules sans ac<br>6. lettres minuscules sans ac | osé de 10 caractères au minimum e<br>es de caractères suivants<br>ccent : A à Z<br>ccent : a à z                   |
| VACAF         | E-mail                                                                                                    | 7. chiffres : 0 à 9<br>8. caractères spéciaux parmi                                                                                        | los suivants :#21@ \$∧&*_                                                                                          |
| P. CONTRACTOR | Adresse e-mail                                                                                                    | 0. Caracteres speciaux parm                                                                                                    | ies suivants.π ! !@ψ α -                                                                                           |
|               | Mot de passe                                                                                                    | Ancien mot de passe :                                                                                                    |                                                                                                    |
|               | Mot de passe                                                                                                    | Nouveau mot de passe :                                                                                                    |                                                                                                    |
|               | Mot de passe oublié ? Cliquez ici.                                                                                                    | Vérification du mot de passe :                                                                                                    |                                                                                                    |
|               | SE CONNECTER                                                                                                    | A compléter uniquement en cas de s<br>passe existant. Pour un changemen<br>l'adresse mail de connexion, valider                            | ouhait de changement de votre mot<br>t d'identité du représentant légal ou o<br>simplement la fiche en bas de page |
|               | Mentions légales                                                                                                    | enregistrer les modifications effectué                                                                                                    | ées.                                                                                                    |
|               |                                                                                                    | 🔒 Imprimer                                                                                                    | ✓ Valider                                                                                                    |

#### Fiche d'accès à l'intranet

#### Compte activé le XX/XX/XXXX

Profil : CENTRE - Représentant légal

M.

MARTIN

Francois

XXX@XXX.fr

Civilité

Nom

Prénom : Email

| Vérification :                                               | XXX@XXX.fr                                                                                                    |                                                                                                    |   |
|--------------------------------------------------------------|----------------------------------------------------------------------------------------------------|----------------------------------------------------------------------------------------------------|---|
| ATTENTION<br>pas possible                                    | : chaque utilisateur do<br>de créer deux accès a                                                                                                    | oit avoir une adresse email unique. Il n'est<br>avec la même adresse email.                                                                 |   |
| Téléphone :                                                  |                                                                                                    |                                                                                                    |   |
|                                                              | Information optionnel<br>vous contacter en ca                                                                                                    | lle, uniquement destinée à VACAF afin de<br>s de besoin.                                                                                    |   |
|                                                              | Changer n                                                                                                    | non mot de passe                                                                                                    |   |
| doit contenin<br>5. lettr<br>6. lettr<br>7. chiff<br>8. cara | <ul> <li>passe don ene con<br/>ene con ene con<br/>es majuscules sans a<br/>es minuscules sans a<br/>fres : 0 à 9<br/>notères spéciaux parr</li> </ul> | pose de caractères suivants<br>accent : A à Z<br>accent : a à z<br>ni les suivants : #?!@\$^&*-                                             |   |
| А                                                            | ncien mot de passe :                                                                                                    |                                                                                                    |   |
| Nou                                                          | iveau mot de passe :                                                                                                    |                                                                                                    |   |
| Vérification                                                 | on du mot de passe :                                                                                                    |                                                                                                    |   |
| A compléter u<br>passe existan<br>l'adresse mail             | niquement en cas de<br>t. Pour un changeme<br>de connexion, valide<br>s modifications effecti                                                          | e souhait de changement de votre mot de<br>ent d'identité du représentant légal ou de<br>er simplement la fiche en bas de page pour<br>uées | Ň |

#### Fiche d'accès à l'intranet

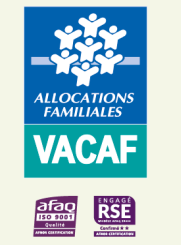

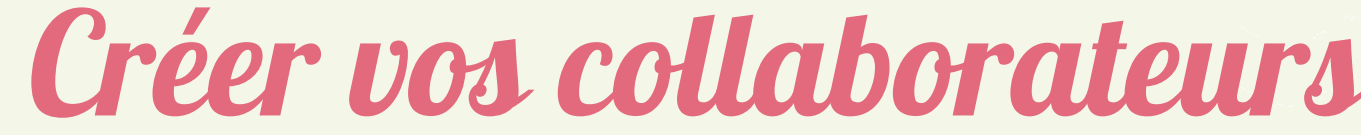

#### Vos collaborateurs

En tant que RLS, vous pouvez créer (ou révoquer) autant d'accès collaborateur que vous le souhaitez.

| Cliqu | er sur     | 🕂 Vos collaborateurs                          |
|-------|------------|-----------------------------------------------|
| Puis, | sur « Aje  | outer un collaborateur »                      |
|       |            | Vos collaborateurs                            |
|       | Aucun accè | s collaborateur<br>+ Ajouter un collaborateur |
|       |            |                                               |
| 117   |            |                                               |

Chaque collaborateur doit disposer d'un compte personnel avec une adresse mail dédiée. Vous pouvez ici créer des accès pour vos collaborateurs. Vous avez la possibilité de créer plusieurs profils :

- Gestion des groupes et séjours : votre collaborateur peut agir comme vous sur les différents éléments. Ce sont les accès pour les personnes qui gèrent avec vous l'activité.
- Suvi / comptabilite : votre collaborateur peut voir tous les éléments mais il ne peut rien modifier. Ce sont des accès pour le suivi comptable par exemple.

Votre collaborateur recevra un email d'activation à l'adresse indiquée et il devra choisir un mot de passe pour activer son compte.

| Profil :                                                                                                    | choisir un profil d'accès                                                                                              | Ŧ  |  |  |
|----------------------------------------------------------------------------------------------------|----------------------------------------------------------------------------------------------------|----|--|--|
| Civilité :                                                                                                    |                                                                                                    | *  |  |  |
| Nom :                                                                                                    |                                                                                                    |    |  |  |
| Prénom :                                                                                                    |                                                                                                    |    |  |  |
| Email :                                                                                                    |                                                                                                    |    |  |  |
| Vérification :                                                                                                    | Vérification de l'adresse email                                                                                        |    |  |  |
| ATTENTION<br>pas possible (                                                                                                    | :<br>chaque utilisateur doit avoir une adresse email unique. Il n'e<br>de créer deux accès avec la même adresse email. | st |  |  |
| Téléphone :                                                                                                    |                                                                                                    |    |  |  |
|                                                                                                    | Information optionnelle, uniquement destinée à VACAF afin d<br>vous contacter en cas de besoin.                        | e  |  |  |
|                                                                                                    | Limites d'accès                                                                                                    |    |  |  |
| Vous pouvez limiter l'accès dans le temps avec une date de début et/ou une<br>date de fin d'accès.<br>Laissez les champs vides pour ne pas fixer de limite.<br>Pour limiter l'accès vous pouvez fixer les deux dates ou une seule. |                                                                                                    |    |  |  |
| Accès du                                                                                                    | debut 🛛 au fin                                                                                                    |    |  |  |
|                                                                                                    | Himprimer Valider                                                                                                    |    |  |  |

#### Fiche d'accès à l'intranet

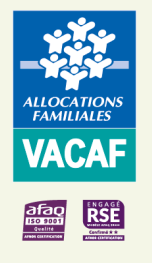

### Créer vos collaborateurs

#### Vos collaborateurs

- $\rightarrow$  Choisir le profil de votre collaborateur entre :
  - « Gestion des groupes et des séjours » (Consultation et modification) : peut procéder à la saisie des séjours et les modifier.

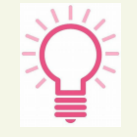

- Sauf cas particulier\*, un collaborateur ne peut pas modifier un séjour créé par un autre collaborateur, il peut uniquement le visualiser
- « Suivi/Comptabilité » (Consultation uniquement) : peut uniquement visualiser les séjours posés.
- Puis, compléter l'ensemble des champs obligatoires (en rouge) et valider

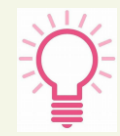

Votre collaborateur reçoit à l'adresse email indiquée un code d'activation et devra choisir un mot de passe (cf. Diapo 7). Cette adresse email est désormais son identifiant de connexion Vous pouvez ici créer des accès pour vos collaborateurs. Vous avez la possibilité de créer plusieurs profils :

- Gestion des groupes et séjours : votre collaborateur peut agir comme vous sur les différents éléments. Ce sont les accès pour les personnes qui gèrent avec vous l'activité.
- Suvi / comptabilite : votre collaborateur peut voir tous les éléments mais il ne peut rien modifier. Ce sont des accès pour le suivi comptable par exemple.

Votre collaborateur recevra un email d'activation à l'adresse indiquée et il devra choisir un mot de passe pour activer son compte.

| Profil :       | choisir un profil d'accès       | Ŧ |
|----------------|---------------------------------|---|
| Civilité :     |                                 | Ŧ |
| Nom :          |                                 |   |
| Prénom :       |                                 |   |
| Email :        |                                 |   |
| Vérification : | Vérification de l'adresse email |   |

ATTENTION : chaque utilisateur doit avoir une adresse email unique. Il n'est pas possible de créer deux accès avec la même adresse email.

Téléphone

Information optionnelle, uniquement destinée à VACAF afin de vous contacter en cas de besoin.

#### Limites d'accès

Vous pouvez limiter l'accès dans le temps avec une date de début et/ou une date de fin d'accès.

Laissez les champs vides pour ne pas fixer de limite.

Pour limiter l'accès vous pouvez fixer les deux dates ou une seule.

| Accès du | debut | 🖻 au     | fin |         |  |
|----------|-------|----------|-----|---------|--|
|          |       | 🔒 Imprin | ner | Valider |  |
|          |       |          |     |         |  |

\* cf. page suivante

#### Fiche d'accès à l'intranet

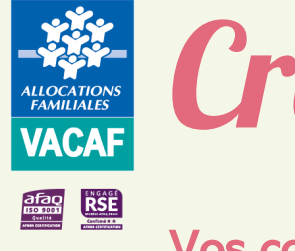

### Créer vos collaborateurs

#### Vos collaborateurs

#### Cas particulier

Le profil collaborateur « Gestion des groupes et des séjours » permet à vos collaborateurs de :

- Créer des séjours pour votre/vos structure(s) et de les modifier ;
- Accéder, en lecture seule, aux séjours créés par d'autres collaborateurs pour votre/vos structure(s).

Si vous souhaitez ouvrir des droits de modification à vos collaborateurs pour l'ensemble de vos séjours, y compris ceux qu'ils n'ont pas créés, cochez « Autoriser ce collaborateur à modifier toutes les fiches » et validez. Vous pouvez ici créer des accès pour vos collaborateurs. Vous avez la possibilité de créer plusieurs profils :

- Gestion des groupes et séjours : votre collaborateur peut agir comme vous sur les différents éléments. Ce sont les accès pour les personnes qui gèrent avec vous l'activité.
- Suvi / comptabilite : votre collaborateur peut voir tous les éléments mais il ne peut rien modifier. Ce sont des accès pour le suivi comptable par exemple.

Votre collaborateur recevra un email d'activation à l'adresse indiquée et il devra choisir un mot de passe pour activer son compte.

| Profil :                      | Gestion des groupes et séjours (droit de modification)                                                           | ۳    |
|-------------------------------|----------------------------------------------------------------------------------------------------|------|
| Civilité :                    |                                                                                                    | Ŧ    |
| Modification :                | Autoriser ce collaborateur à modifier toutes les fiches                                                          | >    |
| Par défaut, un                | collaborateur ne peut modifier que les séjours ou groupes q                                                      | u'il |
| Il peut consulte              | er les séjours ou groupes créés par vos autres collaborateurs                                                    | 5    |
| Si vous cochez                | as les modifier.<br>z cette case, ce collaborateur pourra modifier tous les groupe                               | es   |
| et séjours de v               | os structures, même ceux créés par un autre collaborateur.                                                       |      |
| Nom :                         |                                                                                                    |      |
| Prénom :                      |                                                                                                    |      |
| Email :                       |                                                                                                    |      |
| Vérification :                | Vérification de l'adresse email                                                                                  |      |
| ATTENTION :<br>pas possible d | chaque utilisateur doit avoir une adresse email unique. Il n'e<br>e créer deux accès avec la même adresse email. | st   |
| Téléphone :                   |                                                                                                    |      |
|                               | Information optionnelle, uniquement destinée à VACAF afin vous contacter en cas de besoin                        | de   |
|                               | 🔒 Imprimer 🗸 🗸 Valider                                                                                           |      |
|                               |                                                                                                    |      |

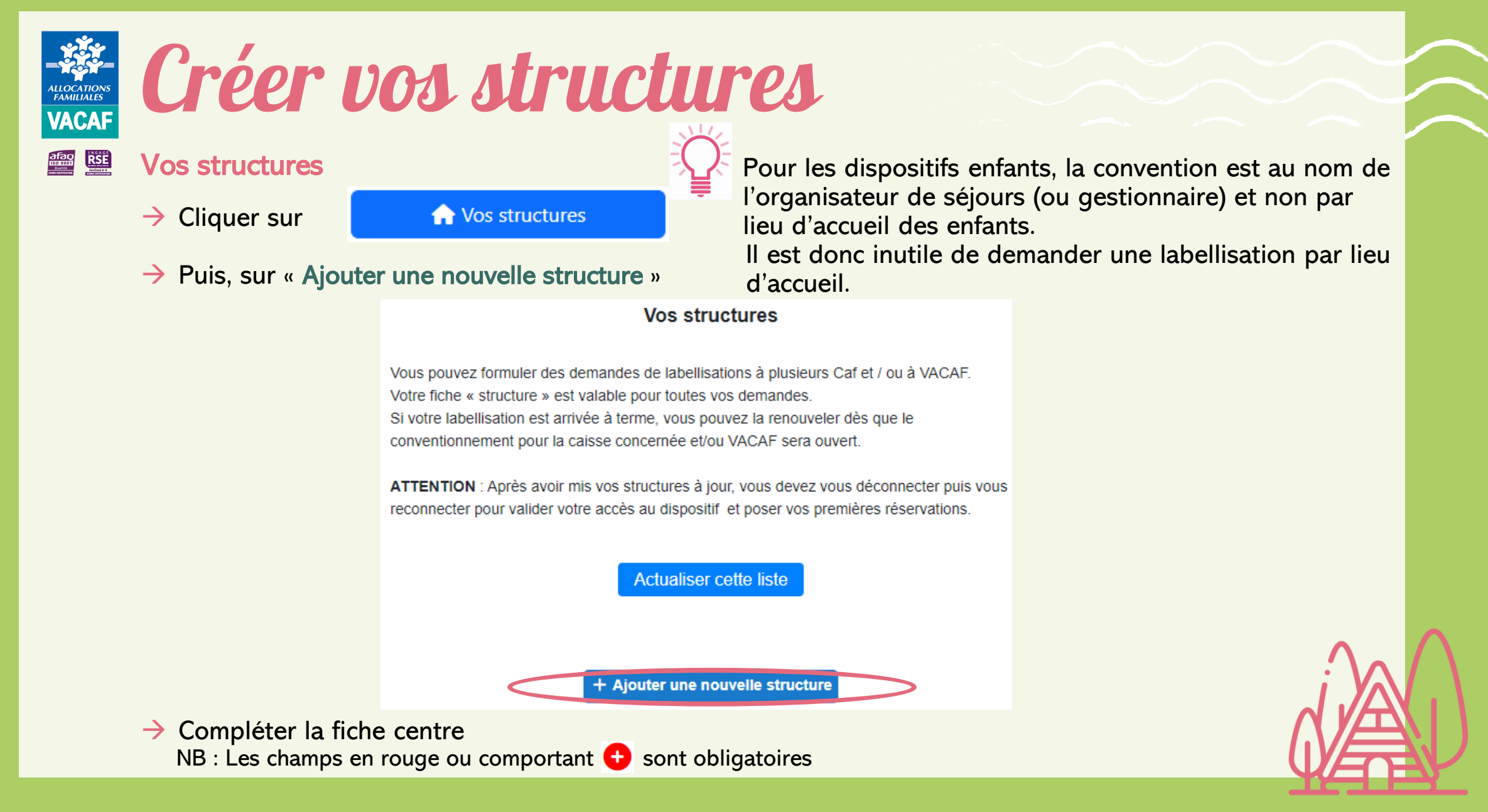

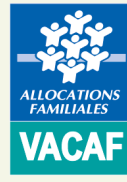

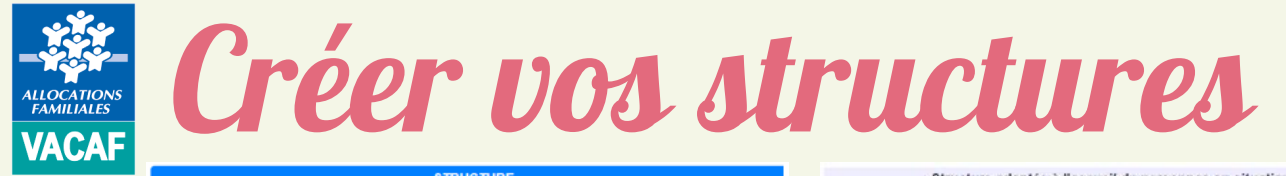

| VACAF         |                                                                                                    |                                                                                                    |                                                                                                    |
|---------------|----------------------------------------------------------------------------------------------------|----------------------------------------------------------------------------------------------------|----------------------------------------------------------------------------------------------------|
|               | STRUCTURE                                                                                                    | Structure adaptée à l'accueil de personnes en situation de handicap                                                                                   | -> Complétor la ficha contra                                                                                                    |
|               | Représentant légal de la structure (ou de son gestionnaire)                                                                                                    | Choisir une aption                                                                                                    |                                                                                                    |
| ANA CONTROLOG | Nom : MARTIN François<br>Adresse <u>email</u> : XXX@XXX.fr<br>Téléphone :                                                                                                    | NB : en cas d'accueil de personnes en situation de handicap,<br>détailler obligatoirement les types de handicap.<br>Type de handicap pris en charge : | NB : Les champs en rouge ou<br>comportant 😛 sont obligatoires                                                                                           |
|               | Informations administratives                                                                                                    | Audini – Mieritai – Visoei                                                                                                    |                                                                                                    |
|               | Les champs en rouge sont obligatoires.                                                                                                    | Personne en charge de la pestion des réservations / inscriptions                                                                                      | Engagement sur l'honneur                                                                                                    |
|               | Les informations ci dessous sont exclusivement réservées au traitement des dossiers par VACAF. Aucune des informations<br>administratives ne sont communiquées au public.                                                | (si différente du représentant légal, sinon, ne pas remplir ces champs)<br>Aide ?                                                                     | Je certifie sur l'honneur que les informations ci-dessus sont exactes pour ma demande de labellisation ou son<br>renouvellement pour la campagne 2024 . |
|               | Type de structure :                                                                                                    | and and and and and and and and and and                                                                                                    | NB : pour garantir la validité des informations ci dessus en cas de litige, votre adresse IP actuelle sera enregistrée et                               |
|               |                                                                                                    | Civilite Prenom Nom                                                                                                    | conservee dans votre signature. Cette donnee reste confidentielle et ne sera ni affichee ni utilisee par la suite sur les sites<br>VACAF.               |
|               | SIRET :                                                                                                    | Tálánhana de rontart nour la pastion des récenvations                                                                                                 |                                                                                                    |
|               |                                                                                                    | reiepriorie de contract pour la gestion des reservations                                                                                              | Déclaration N° CNIL : 807749                                                                                                    |
|               | Nom usuel de la structure (nom affiché sur le site public)                                                                                                    | Email pour la gestion des réservations (si différent du principal)                                                                                    | Conformément à l'article 34 de la loi « Informatique et Libertés » du 1er août 2000 «vous disposez d'un droit d'accés, de                               |
|               | NB : Ce champ peut être différent du nom inscrit au registre SIRENE ou RNA. Il n'est pas modifiable une fois la structure<br>créee. En cas de changement de nom, merci de contacter VACAF via la messagerie partenaires. |                                                                                                    | modification, de rectification et de suppression des données qui vous concernente                                                                       |
|               | Adresse administrative                                                                                                    | Infomations comptables at bancaires                                                                                                    |                                                                                                    |
|               | (gestionnaire, siege, bureau ou établissement principal, etc) pour envoi des courriers                                                                                                    | Barranna en obarra de la naction compteble (el différente du consideratente térret, ciner, se acc                                                     |                                                                                                    |
|               |                                                                                                    | remplir ces champs)<br>Aide ?                                                                                                    | Certifier sur l'honneur                                                                                                    |
|               | Code postal CEDEX, autre                                                                                                    | Civilité Prénom Nom                                                                                                    | l'exactitude des informations                                                                                                    |
|               | Saisir le code postal de la commune                                                                                                    | Choisir une aption 💙                                                                                                    |                                                                                                    |
|               | Gestionnaire                                                                                                    | Téléphone de contact pour la gestion des palements                                                                                                    | renseignées                                                                                                    |
|               | Si votre structure dépend d'une autre structure<br>Aide                                                                                                    | Email pour la gestion des palements (si différent de l'email principal,sinon laisser vide)                                                            | → Valider                                                                                                    |
|               | Nom de la structure gestionnaire                                                                                                    |                                                                                                    | Vanuel                                                                                                    |
|               |                                                                                                    | Ernan du Tresoner Payeur General (obligatore pour les conectivites)                                                                                   |                                                                                                    |
|               | SIRET du gestionnaire :                                                                                                    |                                                                                                    | → Renouveler l'opération si                                                                                                    |
|               | Merri de remnir si unus les connaissez les chamns SIDET el DNA                                                                                                    | Compte bancaire à créditer                                                                                                    | nécessaire pour vos autres                                                                                                    |
|               | pour votre structure et votre gestionnaire.<br>Vous devez au minimum remplir un de ces trois champs.                                                                                                    | Vous devez vérifier et transmettre à VACAF vos informations bancaires<br>et votre RIB au format électronique au début de chaque campagne              | structures                                                                                                    |
|               | SI vous ne pouvez renseigner aucun de ces champs,<br>vous devez contacter le service VACAF pour faire enregistrer votre structure.                                                                                       | Document descriptifs                                                                                                    |                                                                                                    |
|               | Changement de SIRET                                                                                                    | 0                                                                                                    |                                                                                                    |
|               | Si vous avez changé de SIRET ou de raison sociale depuis la précédente campagne,<br>merci d'indiquer le motif du changement.                                                                                             | Titulaire du compte                                                                                                    |                                                                                                    |
|               | NB : le changement de SIRET peut amener VACAF à vous contacter pour modifier ou renouveller vos agréments.                                                                                                    | IBAN :                                                                                                    |                                                                                                    |
|               | Justification du changement de SIRET                                                                                                    | BIC:                                                                                                    |                                                                                                    |

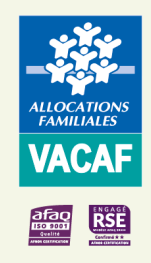

→ Cliquer sur « Demander une labellisation »

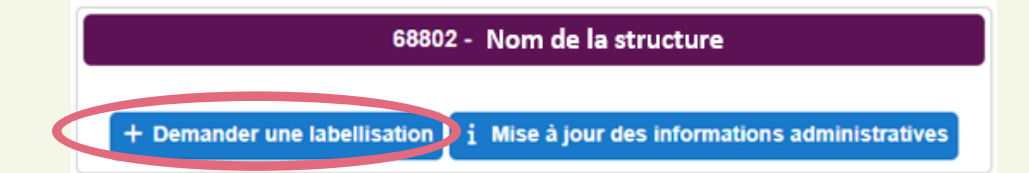

#### > Puis, cliquer de nouveau sur « Demander une labellisation » pour chaque dispositif souhaité

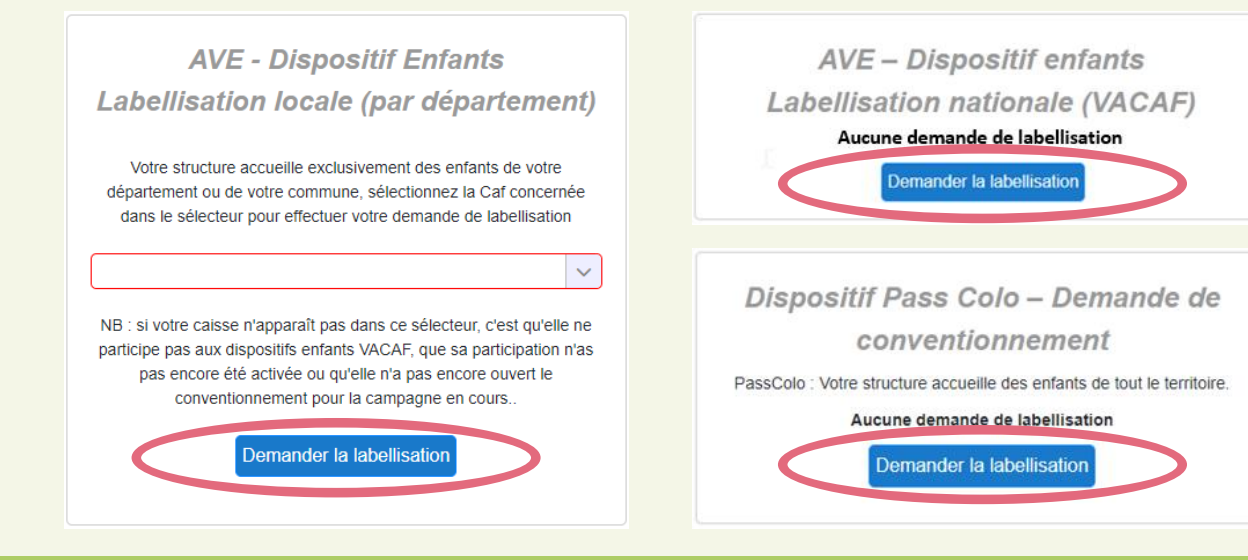

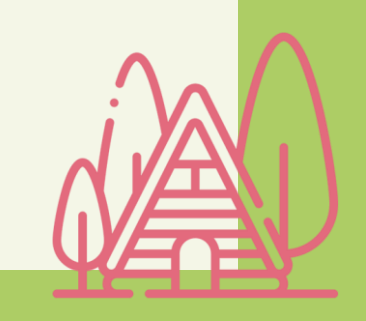

#### 10/01/2025

#### Conventionnement AVE et Pass colo - 2025

Demande de conventionnement Pass colo (Dispositif Etat)

#### → Cliquer sur « Demander une labellisation »

Dispositif Pass Colo - Demande de conventionnement PassColo : Votre structure accueille des enfants de tout le territoire. Aucune demande de labellisation Demander la labellisation

 $\rightarrow$  Puis, compléter le formulaire NB : Les champs en rouge ou comportant sont obligatoires

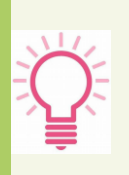

VACAF

Si vous êtes organisateur de « Colos apprenantes », cocher « Labellisé « Colos apprenantes » pour 2024», renseigner votre numéro organisateur et télécharger votre avis de situation SIRENE ou RNA.

| Retour au table                            | au de bord des structures            |
|--------------------------------------------|--------------------------------------|
| Demande de cor<br>Ca                       | nventionnement Pass Colo<br>mpagne : |
| Labellisé « Colos<br>apprenantes » en 2024 | Code organisateur SDJES              |
| Les champs en rouge sont obligatoire       | es.                                  |
| Pièces iustificatives                      |                                      |

#### Ces documents, nécessaires pour une première demande, sont confidentiels et consultables par l'équipe VACAF. En cas de de demande de renouvellement, vous devez vérifier la validité des pièces précédemment injectées et vous engager à les avoir mis à jour. Projet éducatif Ð

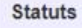

Pour les communes, merci de fournir une attestation sur l'honneur précisant que vous ne possédez pas de statut ou que votre statut n'a pas changé depuis sa création.

Pour les Établissements Public de Coopération Intercommunale (EPCI) : fournir l'arrêté préfectoral portant création de celui-ci et détaillant le champ de compétence.

Statuts

Autres (Optionnel)

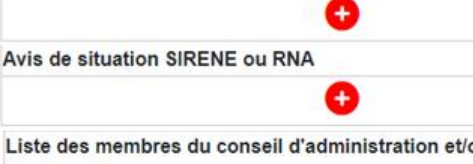

(Optionnel)

Ð

æ

Liste des membres du conseil d'administration et/ou du bureau

#### Informations pour le public Tranches d'âge prises en charge

| Maternels<br>3 à 5 ans                                              | Enfants<br>6 à 11 ans    | Prés-ados<br>12 à 15 ans | Ados<br>16 à 20 ans |  |  |  |
|---------------------------------------------------------------------|--------------------------|--------------------------|---------------------|--|--|--|
| Activité principa                                                   | le                       |                          |                     |  |  |  |
| Décrire la ou les activité(s) principale(s) de la structure.        |                          |                          |                     |  |  |  |
|                                                                     |                          |                          |                     |  |  |  |
| Adresse du lieu principal ou se déroulent les activités             |                          |                          |                     |  |  |  |
|                                                                     |                          |                          |                     |  |  |  |
|                                                                     |                          |                          | 13                  |  |  |  |
| Code postal                                                         |                          |                          | CEDEX, autre        |  |  |  |
| Indiquez le code pos                                                | tal puis choisissez la ( | commune 🗸 🗸              |                     |  |  |  |
| Téléphone                                                           |                          |                          |                     |  |  |  |
|                                                                     |                          |                          |                     |  |  |  |
| Email                                                               |                          |                          |                     |  |  |  |
|                                                                     |                          |                          |                     |  |  |  |
| Site internet                                                       |                          |                          |                     |  |  |  |
|                                                                     |                          |                          |                     |  |  |  |
| Modalités d'inscription (lieux, horaires, documents à prévoir, etc) |                          |                          |                     |  |  |  |
|                                                                     |                          |                          |                     |  |  |  |
|                                                                     |                          |                          |                     |  |  |  |
| Photos                                                              |                          | _                        |                     |  |  |  |
|                                                                     |                          | <b>•</b>                 |                     |  |  |  |
|                                                                     |                          |                          |                     |  |  |  |

#### Demande de labellisation AVE nationale

#### Critère d'éligibilité :

- → proposer un catalogue d'au moins 8 séjours pendant les vacances scolaires, par an, afin d'être en mesure d'accueillir des enfants bénéficiaires potentiels des Caf adhérentes à l'AVE,
- → accueillir des enfants potentiels des Caf adhérentes à l'AVE de tout le territoire.
- avoir un siège social en France,
   disposer d'un site internet afin d'assurer l'information précise des familles (catalogue des séjours, tarifs, modalités d'inscription, contenu et activés des
- séjours proposés...),
   et organiser des séjours répondant aux typologies suivantes : séjours de vacances, séjours courts, séjours spécifiques (sportifs, artistiques ...), séjours linguistiques.

VACAF ne labellisera pas des partenaires proposants "exclusivement" des séjours répondant aux typologies suivantes :
séjours à l'étranger, rencontre européenne de jeunes, rencontre de jeunes OFAJ, chantier de bénévoles, séjour dans une famille, séjours accessoires à un ALSH

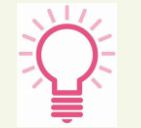

Retrouver la liste des caisses autorisant la labellisation nationale au début de ce formulaire

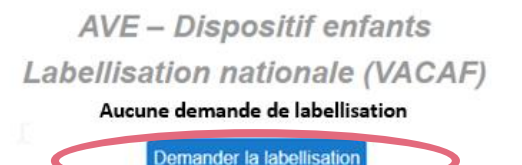

#### → Cliquer sur « Demander une labellisation »

→ Puis, compléter le formulaire.

Il est identique à celui du Pass colo et AVE locale.

NB : Les champs en rouge ou comportant 🔂 sont obligatoires

Les formulaires de labellisation étant identiques pour les dispositifs enfants, les pièces déjà enregistrées dans une demande sont automatiquement reportées dans la nouvelle demande

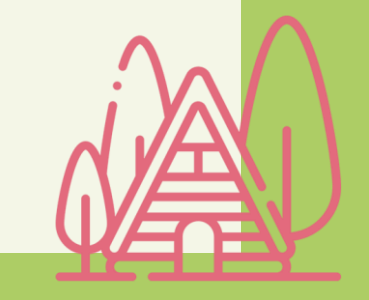

ALLOCATIONS FAMILIALES VACAF

#### Demande de labellisation AVE locale (par département)

Ce dispositif s'adresse aux partenaires n'accueillant que des enfants du territoire (département, commune) ou ne remplissant pas les conditions d'éligibilité pour l'AVE nationale.

- Choisir la Caf concernée dans le menu déroulant
- Cliquer sur « Demander une labellisation »

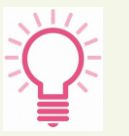

VACAF

Si votre caisse n'apparaît pas dans le sélecteur, c'est qu'elle ne participe pas aux dispositifs enfants VACAF, que sa participation n'a pas encore été activée ou qu'elle n'a pas encore ouvert le conventionnement pour la campagne en cours.

 $\rightarrow$  Puis, compléter le formulaire.

Il est identique à celui du Pass colo à une exception près, il précise la Caf pour laquelle vous faites votre demande.

NB : Les champs en rouge ou comportant 🚹 sont obligatoires

| AVE - Dispositif Enfants                                                                                                    |  |  |  |  |  |
|----------------------------------------------------------------------------------------------------|--|--|--|--|--|
| Labellisation locale (par département)                                                                                                    |  |  |  |  |  |
| Votre structure accueille exclusivement des enfants de votre<br>département ou de votre commune, sélectionnez la Caf concernée<br>dans le sélecteur pour effectuer votre demande de labellisation                                                             |  |  |  |  |  |
|                                                                                                    |  |  |  |  |  |
| NB : si votre caisse n'apparait pas dans ce selecteur, c'est qu'elle ne<br>participe pas aux dispositifs enfants VACAF, que sa participation n'as<br>pas encore été activée ou qu'elle n'a pas encore ouvert le<br>conventionnement pour la campagne en cours |  |  |  |  |  |
| Demander la labellisation                                                                                                    |  |  |  |  |  |
| Retour au tableau de bord des structures                                                                                                    |  |  |  |  |  |
| Demande de labellisation VACAF                                                                                                    |  |  |  |  |  |
| Campagne 2024                                                                                                    |  |  |  |  |  |
| Structure : Nom de la structure                                                                                                    |  |  |  |  |  |
| Dispositifs                                                                                                    |  |  |  |  |  |
| Vous réalisez une demande pour la labellisation :<br>- AVE - CAF 34 - HERAULT                                                                                                    |  |  |  |  |  |
| Centre labellisé Numero d'organisateur de colonie<br>"Colos apprenantes"                                                                                                    |  |  |  |  |  |

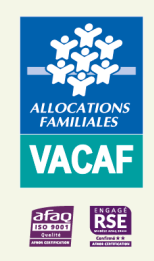

### Suivre votre demande

Pour suivre l'état d'avancement du traitement des demandes de labellisation effectuées, cliquer sur « Vos structures » :

- Demande validée
- Demande en cours de traitement
- Labellisation périmée
- Demande rejetée

| 68803 - Nom de la structure                                                              |  |  |  |  |
|------------------------------------------------------------------------------------------|--|--|--|--|
| PASS COLO :<br>Dernière demande de labellisation le 28/12/23.<br>En cours de traitement. |  |  |  |  |
| + Demander une labellisation i Mise à jour des informations administratives              |  |  |  |  |
| Dispositifs enfants                                                                      |  |  |  |  |
| i Mise à jour<br>des informations publique. des informations de labellisation            |  |  |  |  |

En cas de demande d'informations complémentaires de VACAF et/ou de la Caf, vous recevrez un mail vous invitant à vous rendre sur le site de gestion.

Sur le site, cliquer sur la notification reçue **1** dans « **Messagerie de labellisation** » pour prendre connaissance du message envoyé et y répondre.

Retrouvez également ce message dans « Mise à jour des informations de labellisation » située dans « Vos structures ».

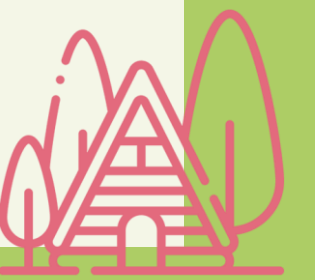

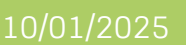

# **Finaliser votre conventionnement**

En cas d'accord de labellisation, vous (RLS) recevrez sur votre messagerie personnelle deux mails :

- Un du service labellisation VACAF vous informant d'un accord de labellisation ;
- L'autre, avec pour objet « Yousign pour VACAF », vous invitant à signer électroniquement la convention partenariale jointe.
- Cliquer sur « Accéder au document », puis sur « Commencer »

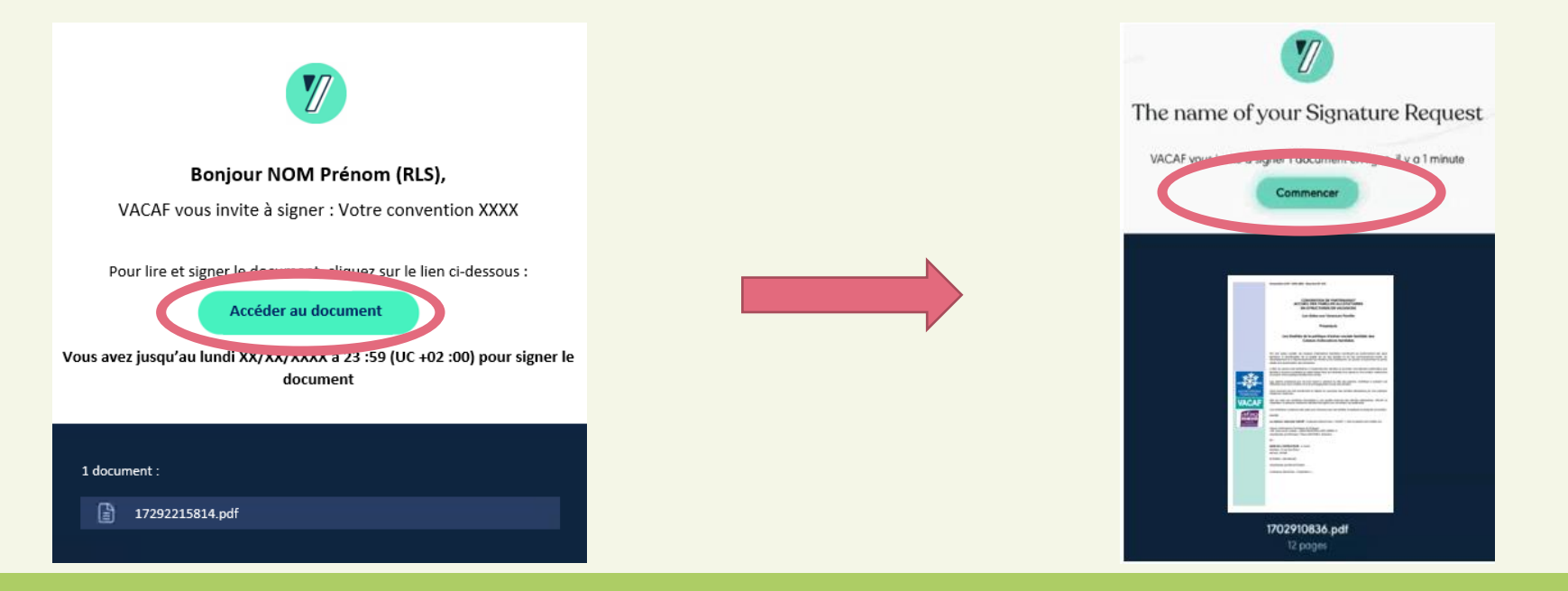

#### Conventionnement AVE et Pass colo - 2025

# Finaliser votre conventionnement Image: State State

ightarrow Après avoir pris connaissance du contenu de la convention, cliquez sur « Signer »

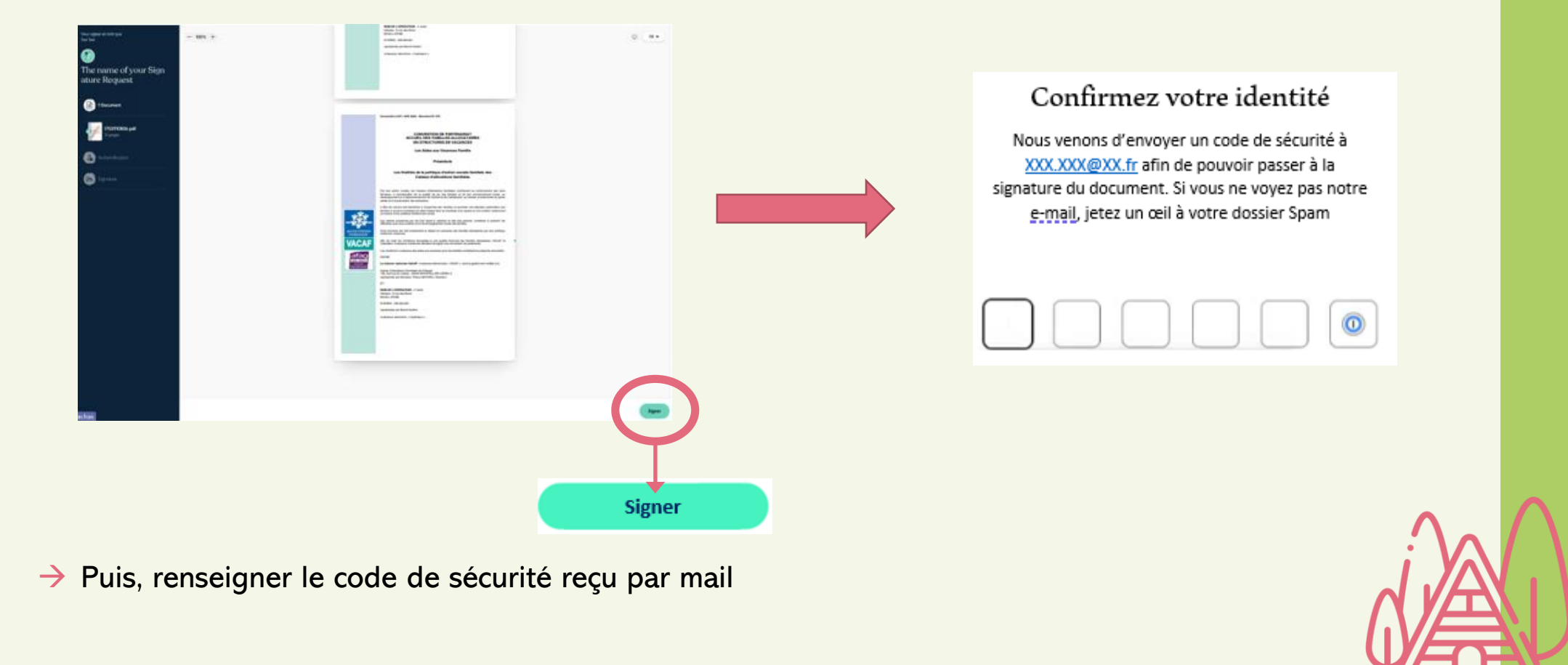

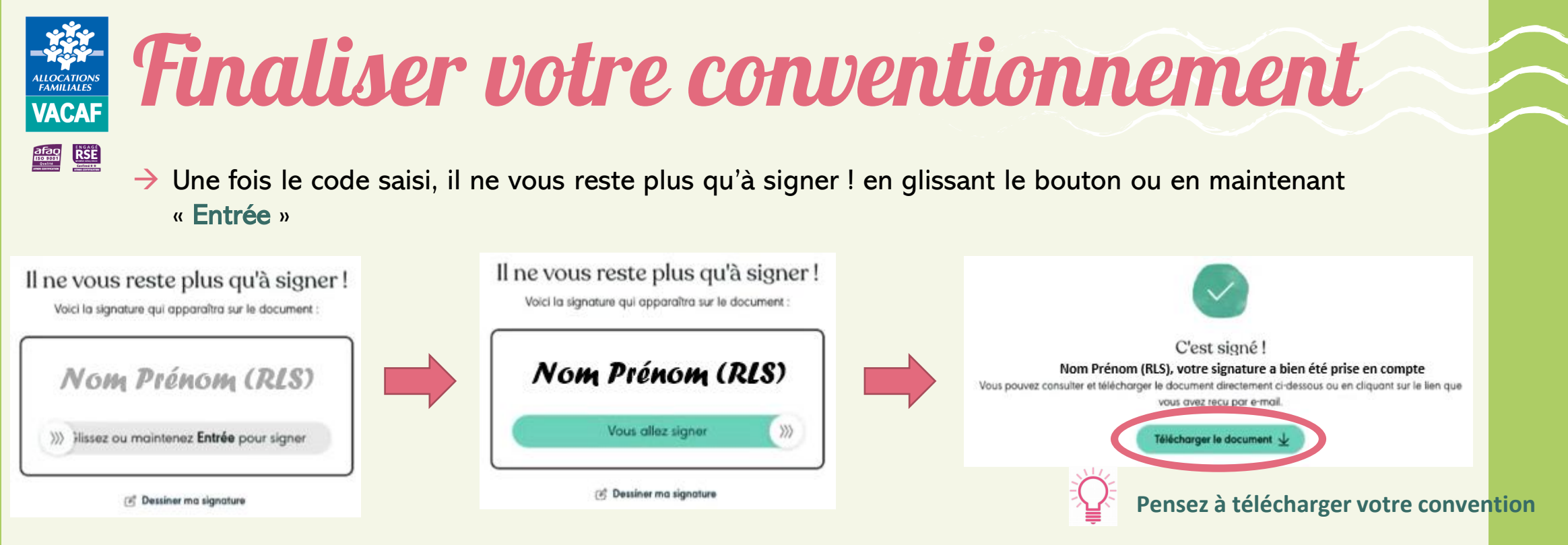

- Yous recevrez deux autres mails afin de suivre l'état d'avancement de la signature de votre convention :
  - Un vous informant de la signature de la convention par VACAF ou la Caf ;
  - Un autre vous confirmant la signature de la convention par les deux parties.

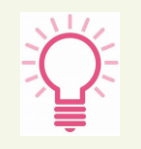

Dès lors, vous aurez accès au dispositif concerné, pourrez consulter les droits des allocataires et poser des séjours.

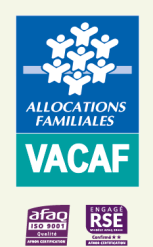

### Vous avez une question

#### Sur le site partenaires.vacaf.org :

Poser une question sur les dispositifs enfants :

- Par mail, sur la page d'accueil dans le bandeau cliquer sur l'enveloppe et sur le dispositif
- Par téléphone au 04.34.15.03.60 du lundi au vendredi 9h - 11h30 et 14h - 16h

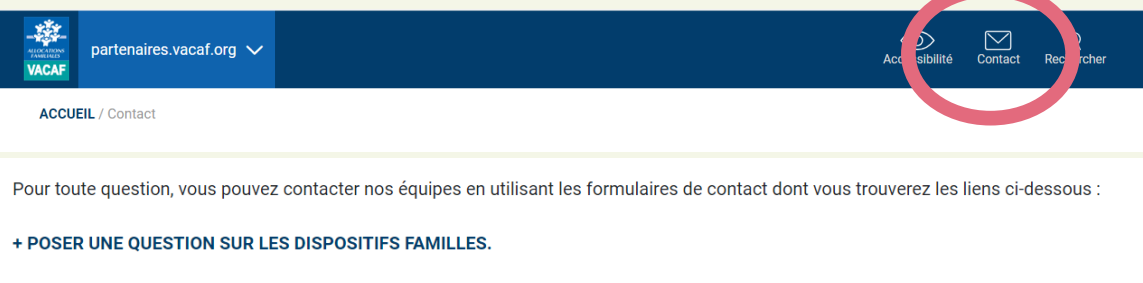

Contacts

VACAF reste à votre disposition Pour le dispositif AVF (Aide aux Vacances

#### + POSER UNE QUESTION SUR LES DISPOSITIFS ENFANTS.

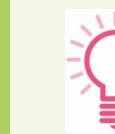

#### Sur le site 2025.vacaf.org :

- Poser une question sur les dispositifs enfants :
- Par mail, sur la page d'accueil du site VACAF, rubrique « Contacts »
- Par téléphone au 04.34.15.03.60 du lundi au vendredi 9h 11h30 et 14h - 16h

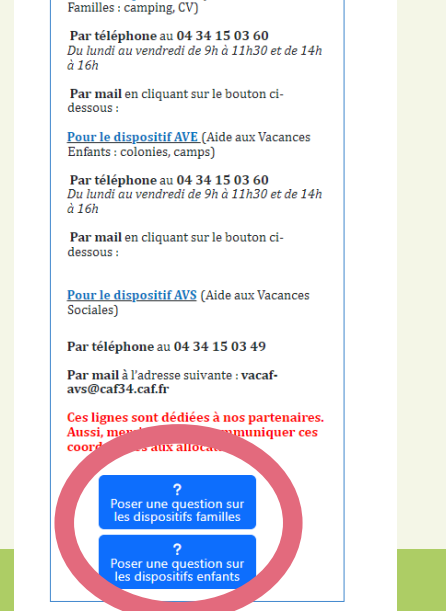

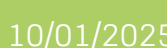

Conventionnement AVE et Pass colo - 2025

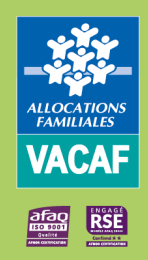

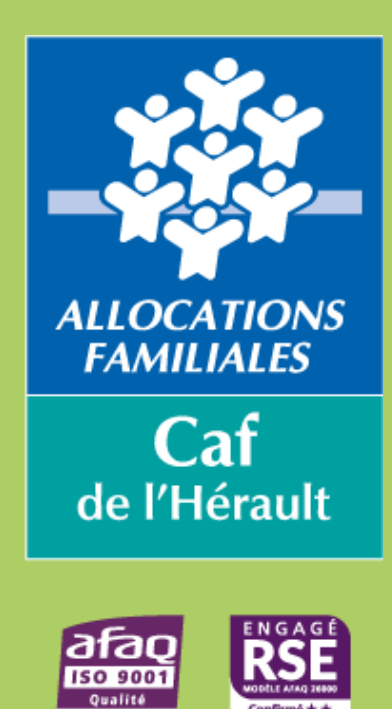

AFNOR CERTIFICATIO

Confirmé 🛧 🛧

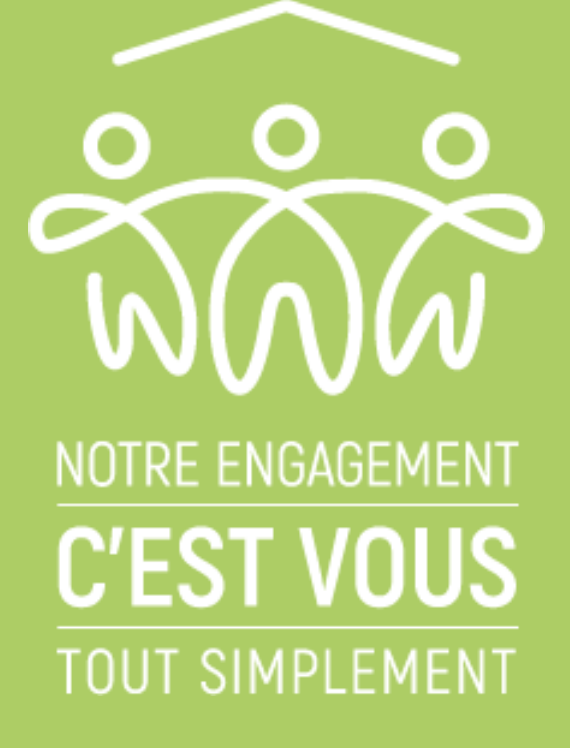

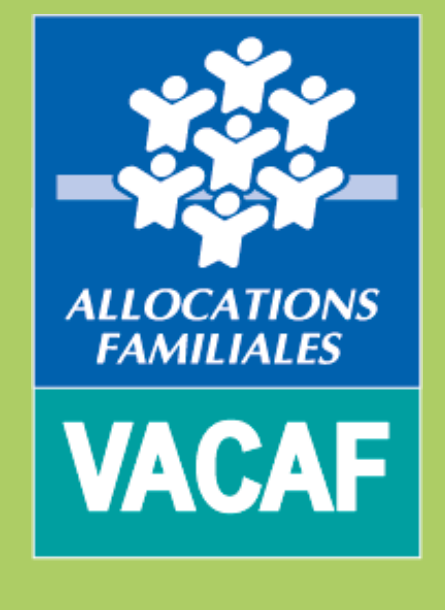

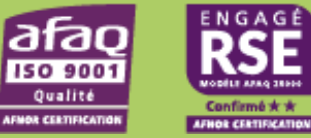

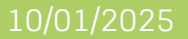